## Réunion d'information

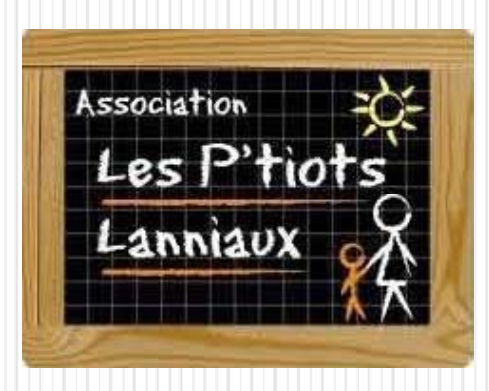

- 1. Introduction
- 2. Se connecter au portail famille
- 3. Onglet accueil
- 4. Onglet mon compte
- 5. Onglet mes enfants
- 6. Onglet relevé de compte
- 7. Onglet boite de réception
- 8. Onglet liste des demandes
- 9. Déconnexion
- 10. Nous contacter

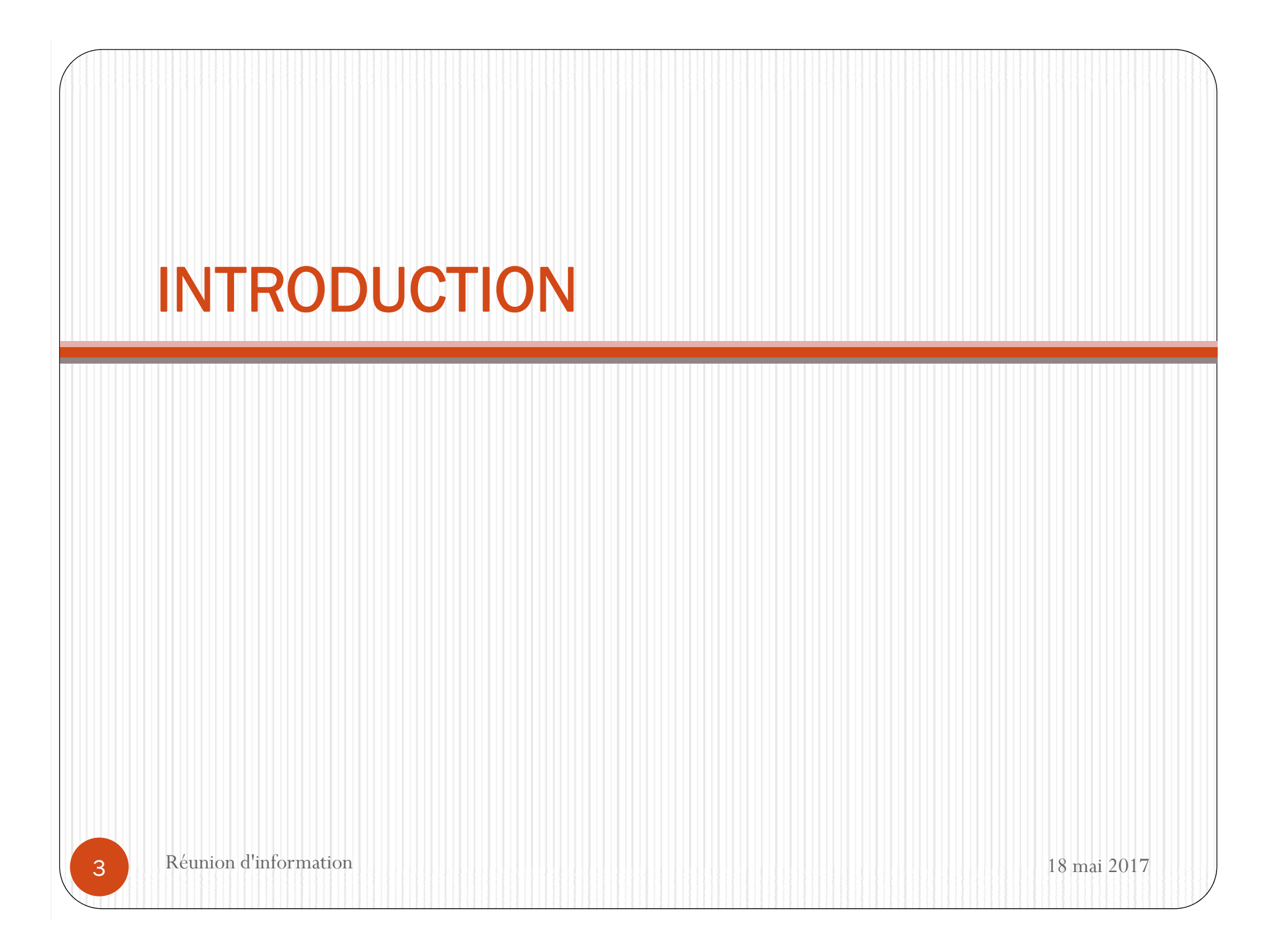

- A la rentrée de Septembre, il n'y aura plus de permanence.
- Les inscriptions aux services de cantine et de garderie se feront pendant des créneaux définis, en ligne, via le lien qui vous sera communiqué.

## • ATTENTION

Les inscriptions doivent se faire à partir d'un ordinateur. Le serveur ne prend pas en charge les connexions à partir de tablettes ou de téléphones portables

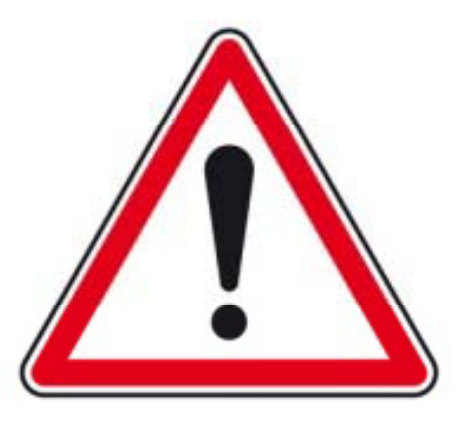

- Le dossier d'inscription qui vous a été remis doit nous être retourné <u>complet le jeudi 15 juin 2017</u> (pièces justificatives + tous les champs remplis). Vous devez **IMPERATIVEMENT** nous fournir une adresse mail.
- UN DOSSIER INCOMPLET NE PERMETTRA PAS L'INSCRIPTION AUX SERVICES DE CANTINE ET DE GARDERIE.

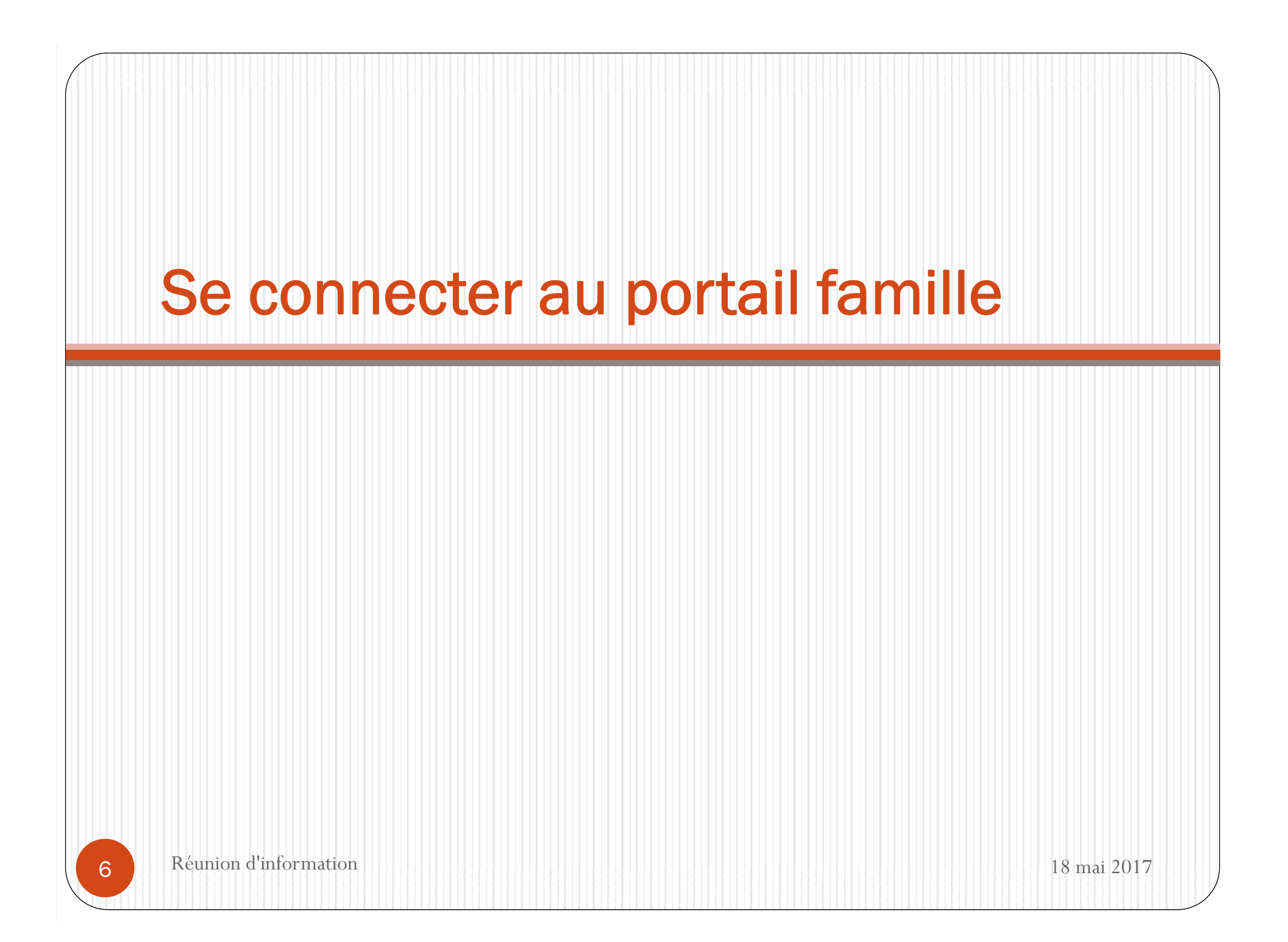

• Afin de vous connecter au portail famille, vous devez vous connecter au site de la commune :

<u>http://lans.fr/associations/les-p-tiots-lanniaux/portail-</u> <u>famille.html</u>

• Vous trouverez l'encart suivant :

| COMPTE FAMILLE                                               |
|--------------------------------------------------------------|
| Afin d'accèder à notre service, veuillez vous<br>identifier. |
| Identifiant<br>Mot de passe                                  |
| Connexion                                                    |
| Mot de passe oublié ?                                        |

• L'identifiant et le mot de passe vous seront fournis une fois le dossier d'inscription lisiblement complété et rendu.

## **Onglet accueil** Réunion d'information 18 mai 2017 8

|                               | • Lorsque vous êt                                                                        | tes connecté                                                                                     | é(e), la p                               | age d'accue                        | il apparaît :        |                |
|-------------------------------|------------------------------------------------------------------------------------------|--------------------------------------------------------------------------------------------------|------------------------------------------|------------------------------------|----------------------|----------------|
| ienvenue <b>JEAN DUPONT</b> , | vous avez ① Nouveau(x) Message(s)                                                        | Mes enfants                                                                                      | Relevé de compte                         | Boite de réception                 | Liste des demandes   | Lundi 4 Mai 20 |
| Changer mot de passe          | Bienvenue sur votre page d'accueil                                                       | Bie                                                                                              | ivenue sur le P                          | ortail Famille                     |                      |                |
| Infos./Documents              | Ecivilité : Monsieur<br>Nom : DUPONT<br>Bienvenue JEAN DUPONT, vous avez O Nouveaux Mess | Opérations en cours<br>A la date du Lundi 4 Mai 2015<br>Votre compte présente un solde de 0.00 € |                                          |                                    |                      |                |
| Fiche d'inscription           | Informations compte                                                                      | Vos fa                                                                                           | Factures Impa<br>ctures impayées à la da | ayées<br>Ite du Lundi 4 Mai 2015 : |                      |                |
|                               |                                                                                          | Total :                                                                                          | 08/04/2015 30/                           | 04/2015<br>FACTURE                 | 120.60<br>S = 120.60 |                |
| 9                             | Réunion d'information                                                                    |                                                                                                  |                                          |                                    |                      | 18 mai 2017    |

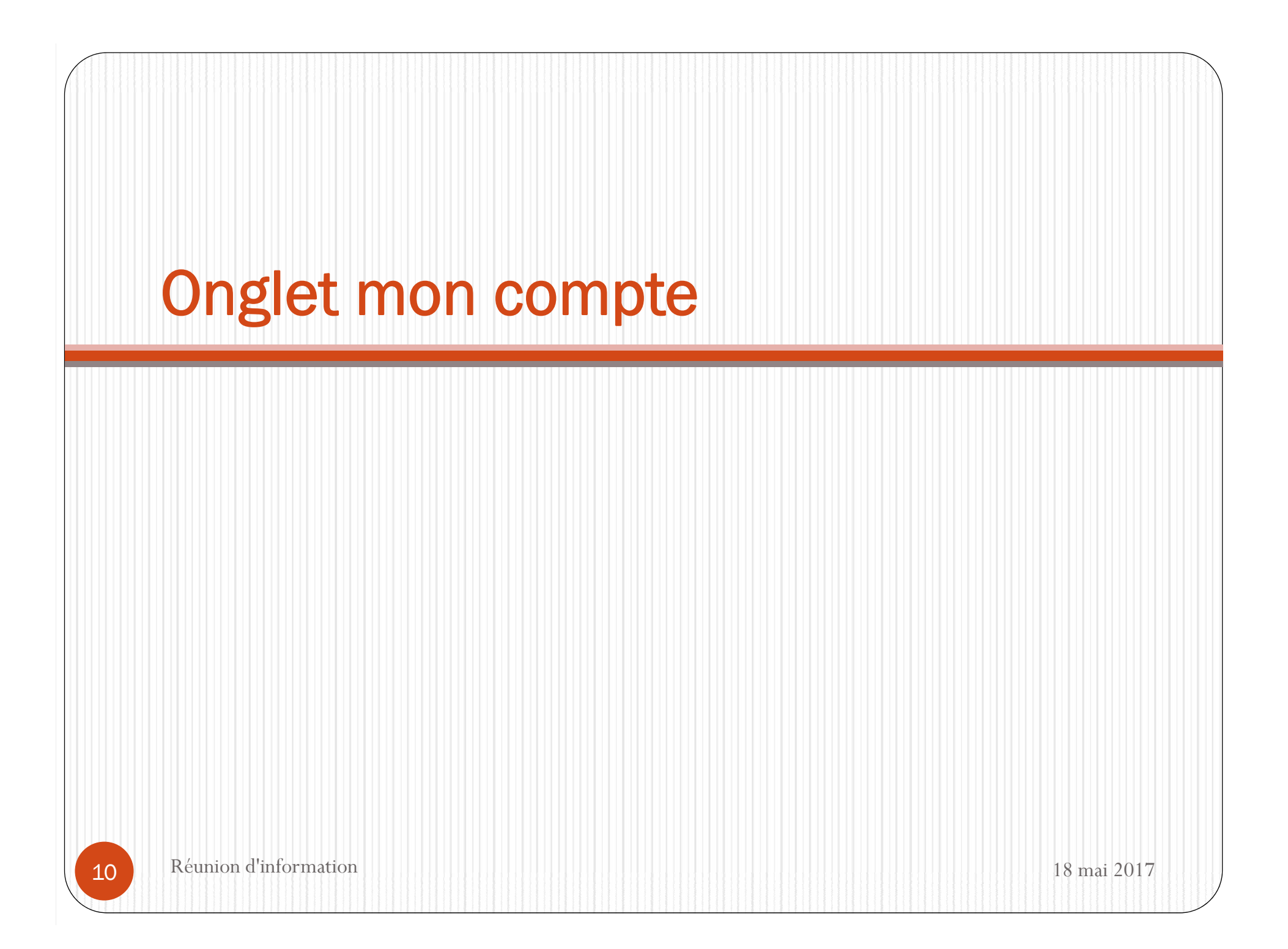

• L'onglet « Mon compte » permet la visualisation des informations relatives à votre famille :

| Bienvenue JEAN DUPONT , | vous avez ① Nouveau(x) Message(s) | Mon compte                                                                                                    | Mes enfants                   | Relevé de compte               | Boite de réception | Liste des demandes | Mercredi 8 Avril 201 |
|-------------------------|-----------------------------------|----------------------------------------------------------------------------------------------------|-------------------------------|--------------------------------|--------------------|--------------------|----------------------|
|                         | informations famille              |                                                                                                    |                               |                                |                    |                    |                      |
| Intos Kesponsable       |                                   | Hereredi & Arri 2013  Hereredi & Arri 2013  Hereredi & Arri 201  Hereredi & Arri 2013  Hereredi & Arri 2013 |                               |                                |                    |                    |                      |
|                         |                                   |                                                                                                    |                               | Mon compte                     |                    |                    |                      |
|                         |                                   | Civilité :                                                                                                    | Monsieur                      | N° Famille :                   | 1001001818331      |                    |                      |
|                         |                                   | Nom :                                                                                                    | DUPONT                        | Prénom :                       | JEAN               |                    |                      |
|                         |                                   | Qualité :                                                                                                    | Père                          | Situation :                    | Séparé             |                    |                      |
| Informations Conjoint   |                                   | Adresse :                                                                                                    | 12 RUE DES BONBONS            | Code postal :                  | 31400              |                    |                      |
|                         |                                   | Ville :<br>Téléphone prof. :                                                                                                    | SAINT - JEAN                  | Téléphone domicile<br>Mobile : | 01.02.03.04.05     |                    |                      |
|                         |                                   | Email :                                                                                                    | iean.dupont@wanadoo.fr        | Titulaire du compte            | : DUPONT JEAN      |                    |                      |
|                         |                                   | Nom banque :                                                                                                    | ,                             | Profession :                   |                    |                    |                      |
|                         |                                   | CSP :                                                                                                    |                               | Employeur :                    |                    |                    |                      |
|                         |                                   | Adresse employeur :                                                                                                    |                               | Autorisation courrie           | I: Oui             |                    |                      |
| Informations Fiscales   |                                   | Autorisation SMS :                                                                                                    | Non                           | Organisme rattache             | ment:0             |                    |                      |
|                         |                                   |                                                                                                    |                               |                                |                    |                    |                      |
|                         |                                   |                                                                                                    |                               | Mon conjoint                   |                    |                    |                      |
|                         |                                   |                                                                                                    |                               |                                |                    |                    |                      |
|                         |                                   | Nom :                                                                                                    | DUPONT                        | Prénom :                       | JEANNE             |                    |                      |
|                         |                                   | Adresse :                                                                                                    | Lotissement les bons bonbons. | Code postal :                  | 31400              |                    |                      |
| Informations Caf        |                                   | Ville :                                                                                                    | SAINT - JEAN                  | Téléphone domic                | ile :              |                    |                      |
|                         |                                   | Téléphone prof. :                                                                                                    |                               | Mobile :                       |                    |                    |                      |
|                         |                                   | Email :                                                                                                    |                               | Profession :                   |                    |                    |                      |
|                         |                                   | CSP :                                                                                                    |                               | Employeur :                    |                    |                    |                      |
|                         |                                   | Adresse employeur :                                                                                                    |                               | Autorisation cour              | iel: Oui           |                    |                      |
| V~                      |                                   | Autorisation SMS :                                                                                                    | Non                           |                                |                    |                    |                      |
| Coordonnées Bancaires   |                                   |                                                                                                    |                               |                                |                    |                    |                      |

11

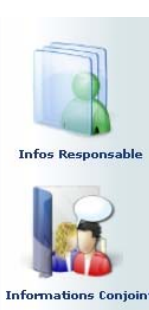

En cliquant sur les icones à gauche de l'écran, vous pouvez effectuer une demande de modification de votre Fiche Famille (changement d'adresse, numéro de téléphone...)

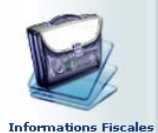

Penser à **Enregistrer** pour que la demande soit transmise.

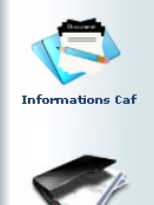

L'administrateur reçoit alors une notification l'invitant à accepter ou refuser les modifications.

# **Onglet mes enfants** Réunion d'information 18 mai 2017

13

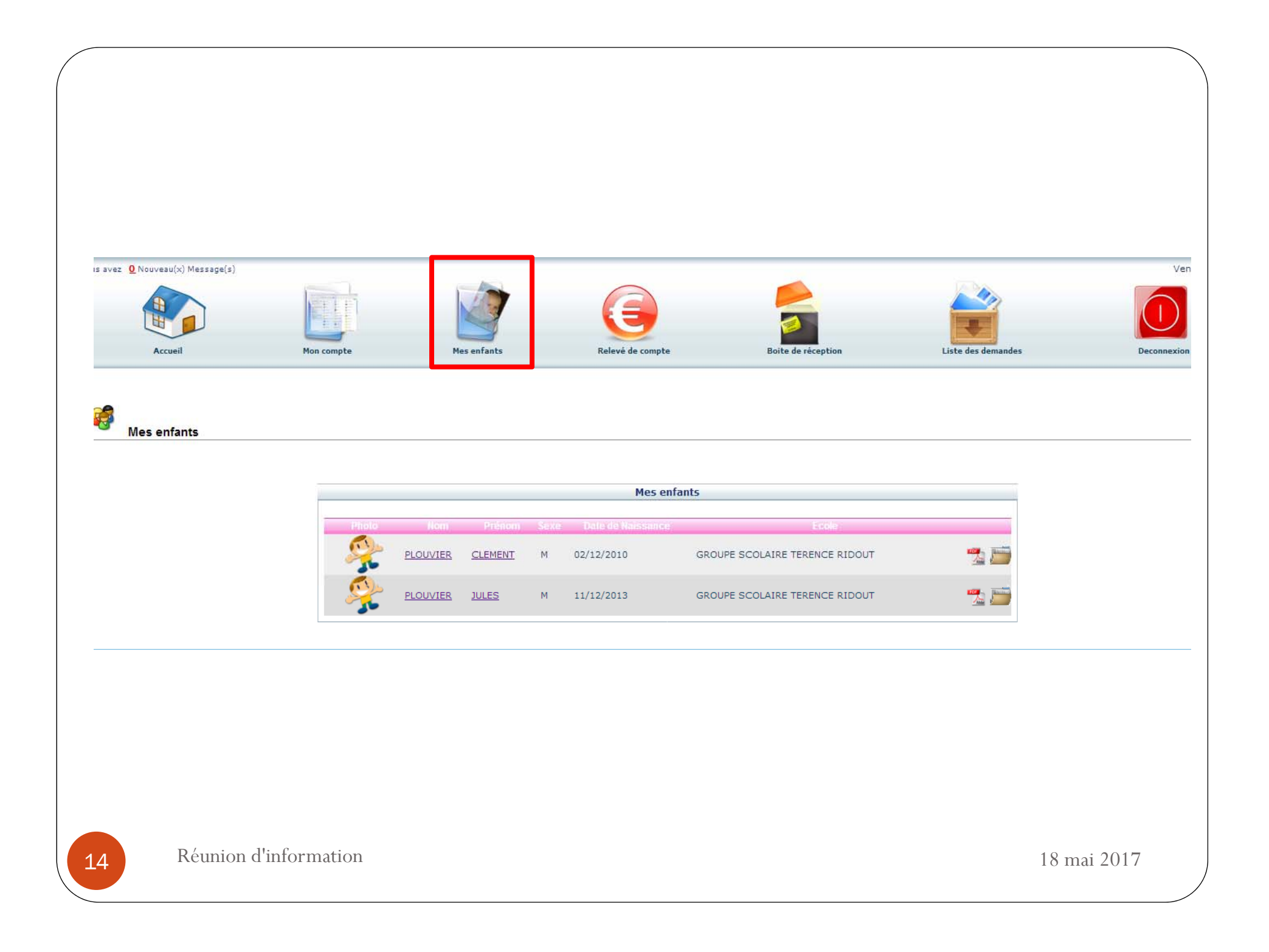

- Cet onglet permet :
  - De demander une modification d'informations, liste des personnes autorisées à venir chercher l'enfant, port de lunette, données sanitaires... Vous devez pour cela cliquer sur le prénom de l'enfant puis sur l'un des menus à gauche de l'écran.

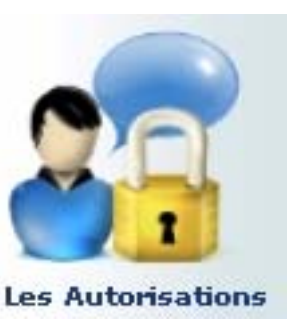

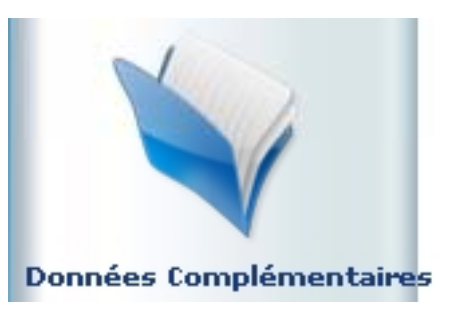

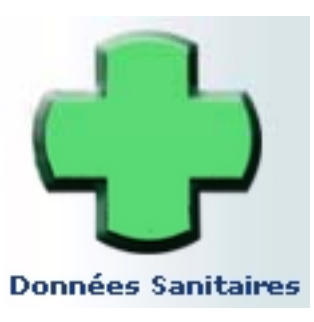

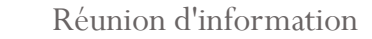

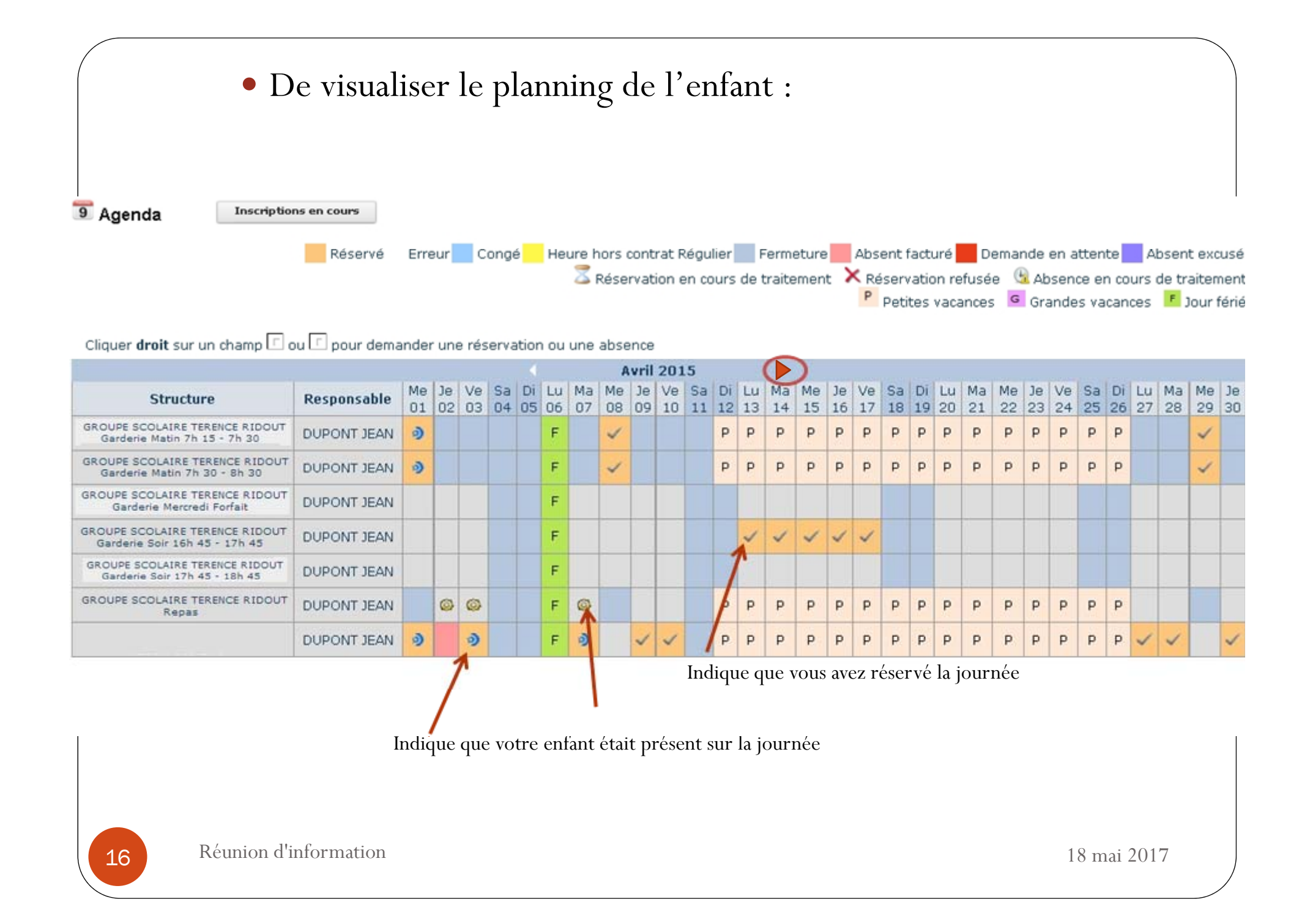

- Ce planning vous permet de faire les réservations aux services de cantine et de garderie.
- Pour cela vous devrez placer le curseur de la souris sur la ligne de la prestation voulue (cantine ou garderie), sur le jour voulu, faire un clic droit et choisir « Demande de Réservation ».

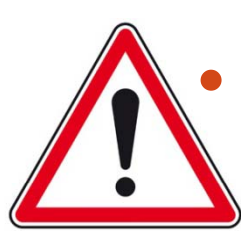

Attention! Les réservations se font au plus tard à 12h00 le jeudi pour la semaine qui suit.

- Exemple: nous sommes le mardi 06 juin.
- J'ai jusqu'au jeudi 08 juin 12h00 pour réserver un service pour la semaine du 12 au 16.

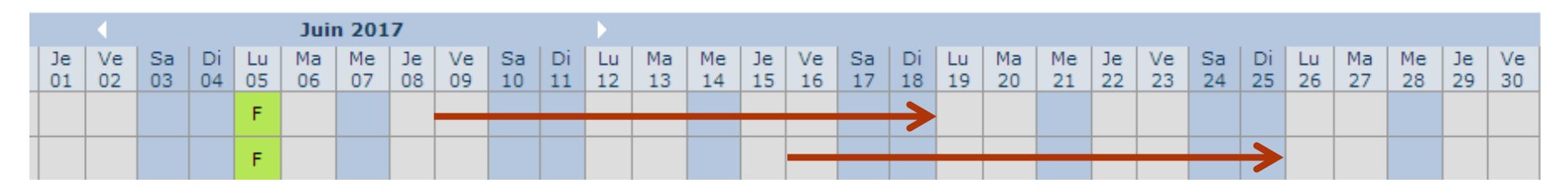

- Une fois les réservations validées par l'administrateur, je peux faire une demande d'absence, qui sera facturée ou pas selon les conditions du règlement intérieur.
- A noter vous pouvez réserver les services pour l'année scolaire complète.

- Pour faire une demande d'absence, vous devrez placer le curseur de la souris sur la ligne de la prestation voulue, sur le jour voulu, faire un clic droit et choisir « Déclarer une absence ».
- <u>Attention</u>, si vous déclarez une absence vous devrez entrer la raison et la confirmer.

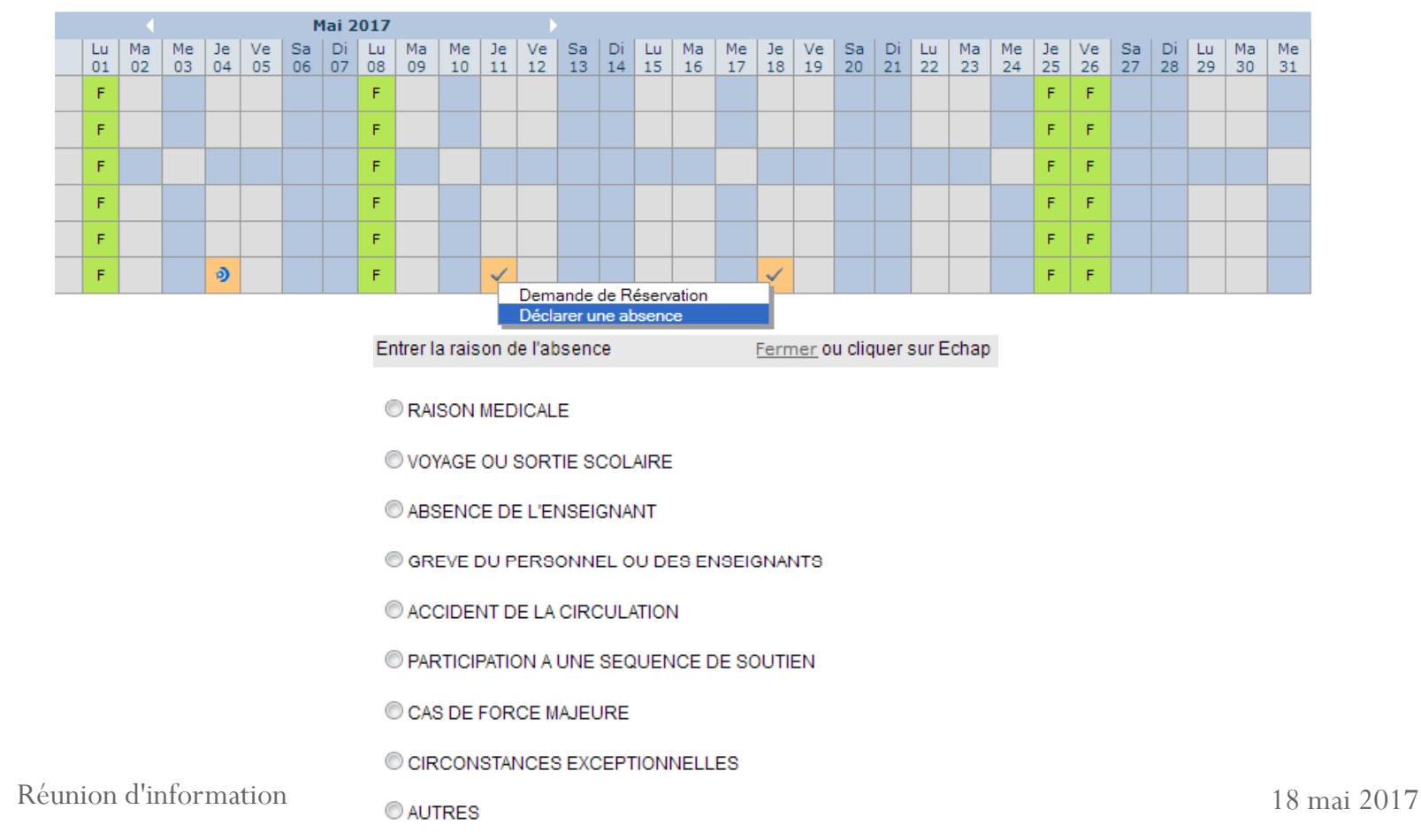

# Onglet relevé de comptes

Réunion d'information

18 mai 2017

20

### • Cet onglet vous permet, par année scolaire, de visualiser toutes vos factures et vos règlements. Mercredi 8 Avril 2015 Bienvenue JEAN DUPONT, vous avez 0 Nouveau(x) Message(s) Accue Mes enfants Relevé de compte Boite de réception Liste des demandes Mon compt Deconnexio Informations compte Année scolaire: 2014-2015 🗸 Permet l'impression de la facture. Relevé des opérations ° Om Description Débit Crédit 08/04/2015 Facture : 01/04/2015 - 30/04/2015 Régie garderie ALSH 120.60 Régie garderie ALSH 08/04/2015 Règlement : Chèque 243.20 AL-12 08/04/2015 Facture : 01/02/2015 - 31/03/2015 Régie garderie ALSH 243.20 Ancien Solde : Solde du Compte pour l'année scolaire : 363.80 243.20 0.00 120.60

• Les règlements doivent se faire par **chèques** libellés à l'ordre des P'tiots Lanniaux et doivent être remis dans la boite aux lettres des P'tiots Lanniaux. Aucun rendu de monnaie ne sera fait pour un paiement en espèces. Réunion d'information

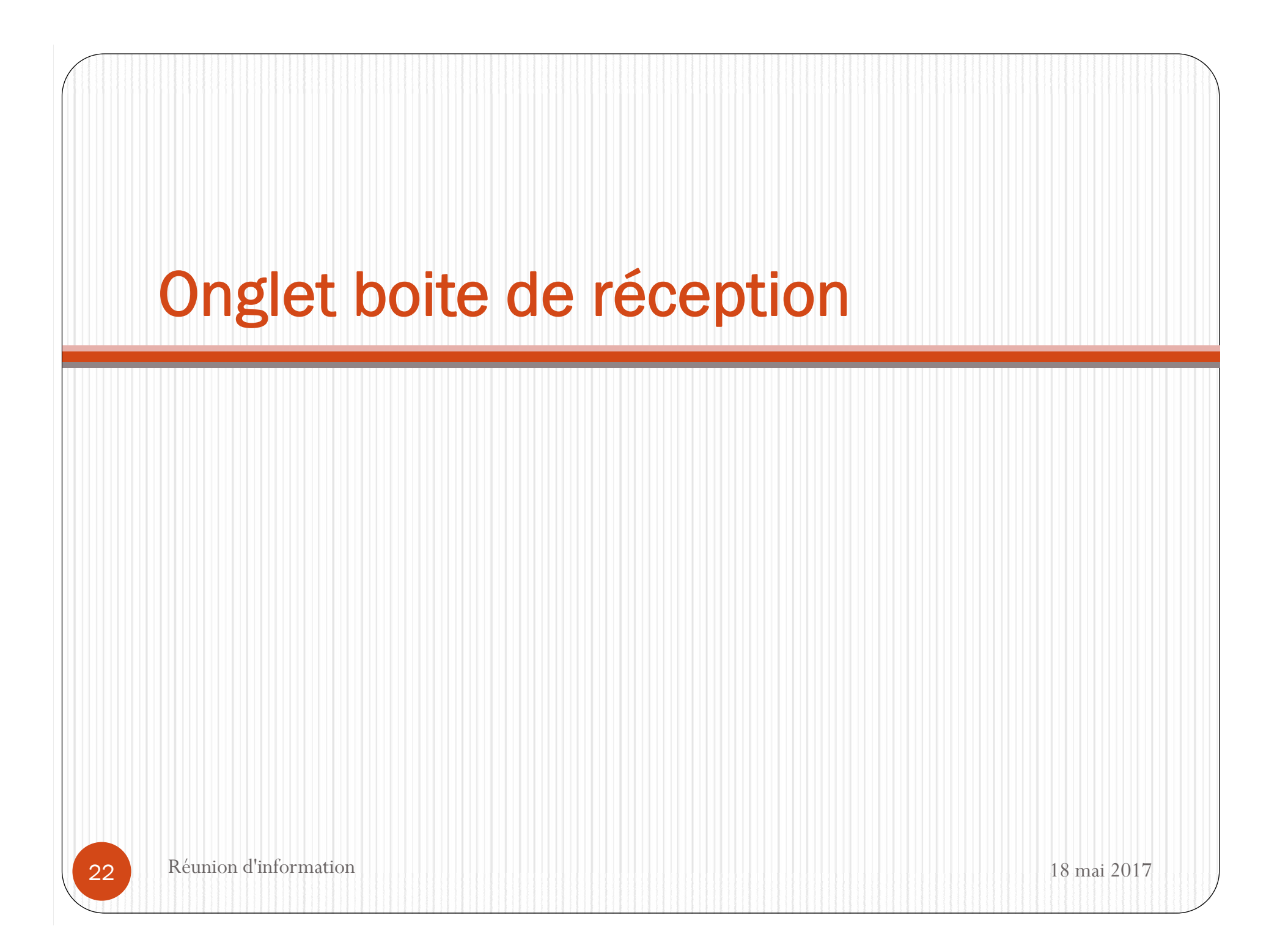

- Vous pourrez depuis ce menu :
  - Envoyer un message à la structure d'accueil pour toute demande que vous pourriez avoir;
  - Voir les messages que vous avez envoyés et les réponses qui vous auront été apportées;
  - Voir les messages envoyés par votre structure d'accueil et y répondre;
  - Voir les messages supprimés.

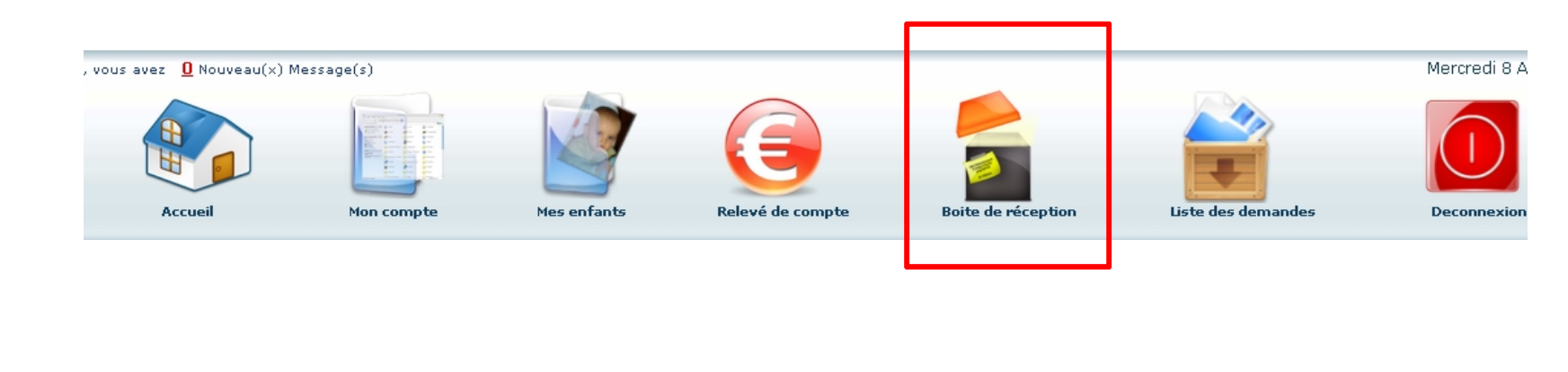

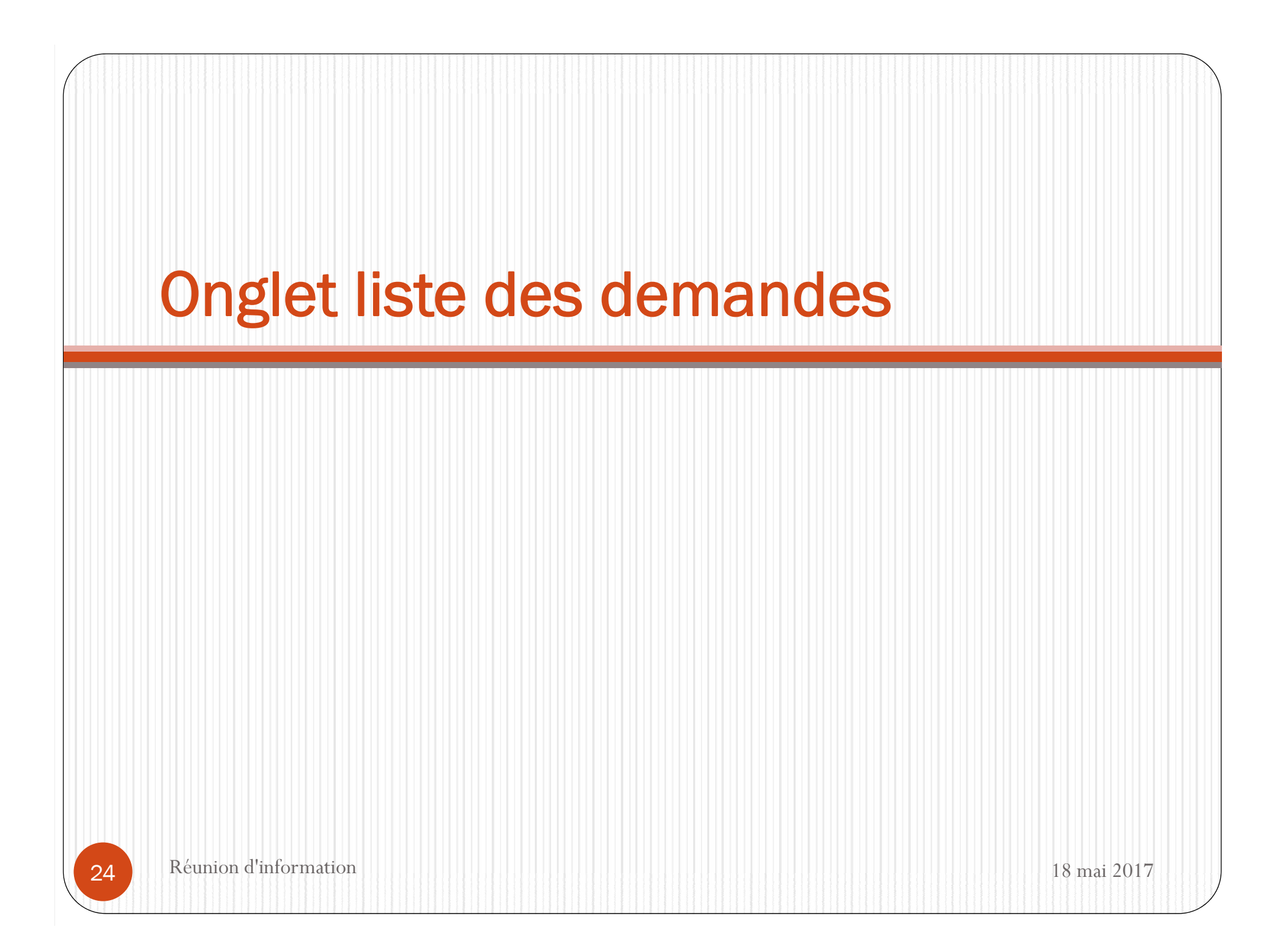

- Ici sont répertoriées toutes les demandes que vous avez faites datant de moins d'un mois, qu'elles aient été acceptées ou refusées.
- En cliquant sur « Mon compte » vous obtiendrez la liste des demandes concernant votre fiche famille.

|      | , vous avez <u>Q</u> Nouveau(x) Mes      | rsage(s)       |                          |                               |                             |                        | Mercredi 8 Avr       |
|------|------------------------------------------|----------------|--------------------------|-------------------------------|-----------------------------|------------------------|----------------------|
|      | Accueil                                  | Mon compte     | Mes enfants              | Relevé de compte              | Boite de réception          | Liste des demandes     | Deconnexion          |
|      | Liste des dem                            | andes          |                          |                               |                             |                        |                      |
|      |                                          |                |                          | <u>Mon compte</u> <u>Mes</u>  | <u>enfants</u>              |                        |                      |
|      |                                          |                |                          | 4 Þ                           |                             |                        |                      |
|      |                                          | Information    | s responsable   Informat | tions conjoint   Informations | fiscales   Informations CAF | Informations bancaires |                      |
|      | Demandes refusées<br>Résponsable Qualit  | é Adresse Tél. | domicile Tél.Prof. M     | obile Email Profession        | Employeur Adresse empl      | oyeur Date.demande     | Date.refus Motif.ref |
|      |                                          |                |                          |                               |                             |                        |                      |
|      | Demandes acceptées<br>Résponsable Qualit | té Adresse Tél | .domicile Tél.Prof.      | Mobile Email Profession       | Employeur Adresse er        | nployeur Date.demand   | e Date.acceptation   |
|      |                                          |                |                          |                               |                             |                        |                      |
|      |                                          |                |                          |                               |                             |                        | 18 mai 2017          |
| Réun | ion d'information                        |                |                          |                               |                             |                        |                      |

- En cliquant sur « Mes enfants » seront affichées les demandes spécifiques aux enfants : demande de réservation et déclaration d'absence.
- Vous pourrez filtrer selon un type spécifique de demande en cliquant sur le type d'information recherchée (Responsable, Conjoint, Fiscales... ou Autorisations, Données sanitaires, Réservations, Absences...)

## Déconnexion Réunion d'information 18 mai 2017 27

• Le bouton déconnexion vous redirigera vers la page des Ptiots Lanniaux, sur le site de la mairie.

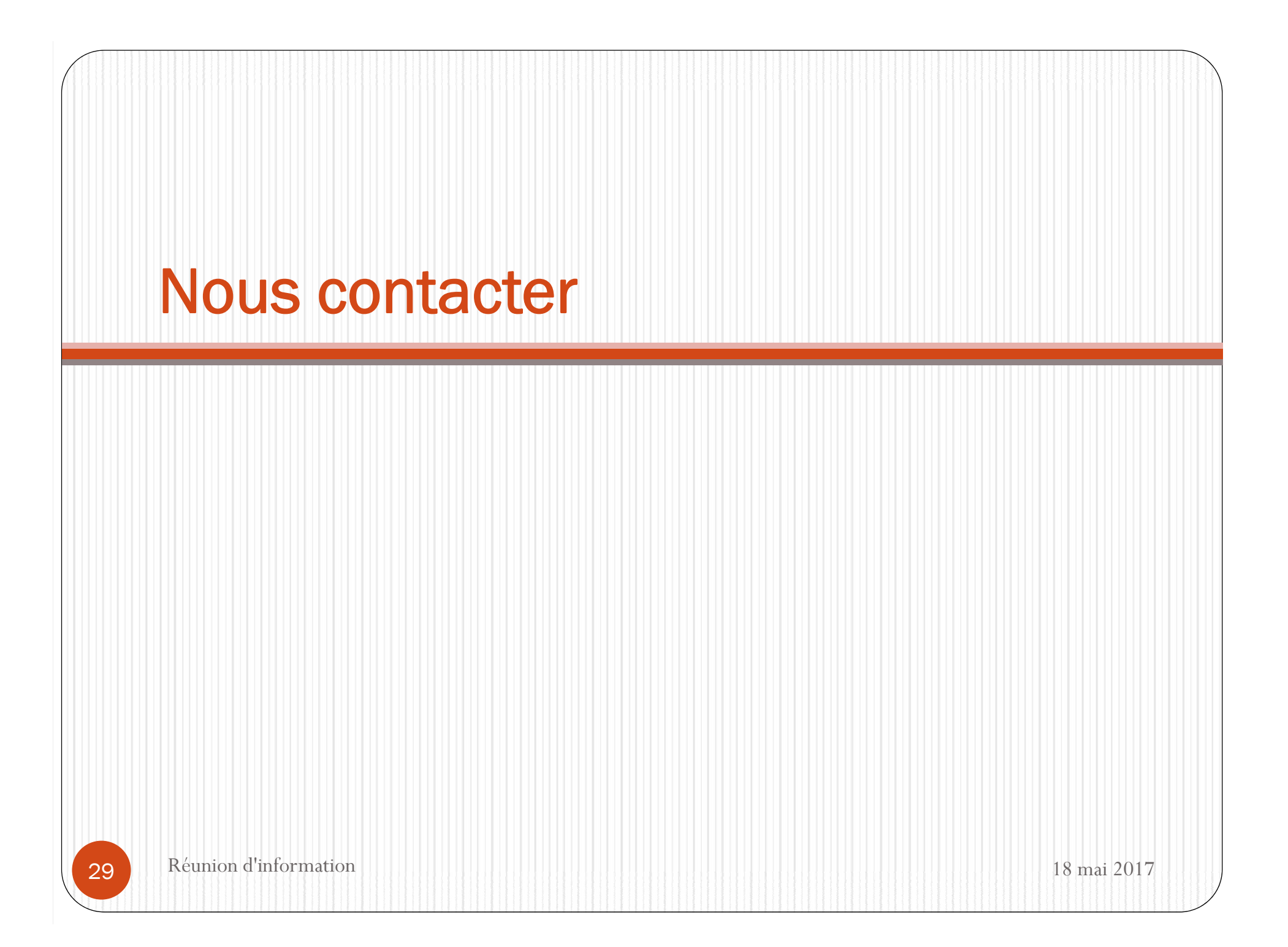

- Les membres du bureau sont à votre écoute en cas de besoin ou de demande spécifique.
- Vous pouvez nous contacter par mail:
- ✓ <u>ptiotslanniaux@yahoo.fr</u>
- Par téléphone:
  ✓ 03.85.96.75.53

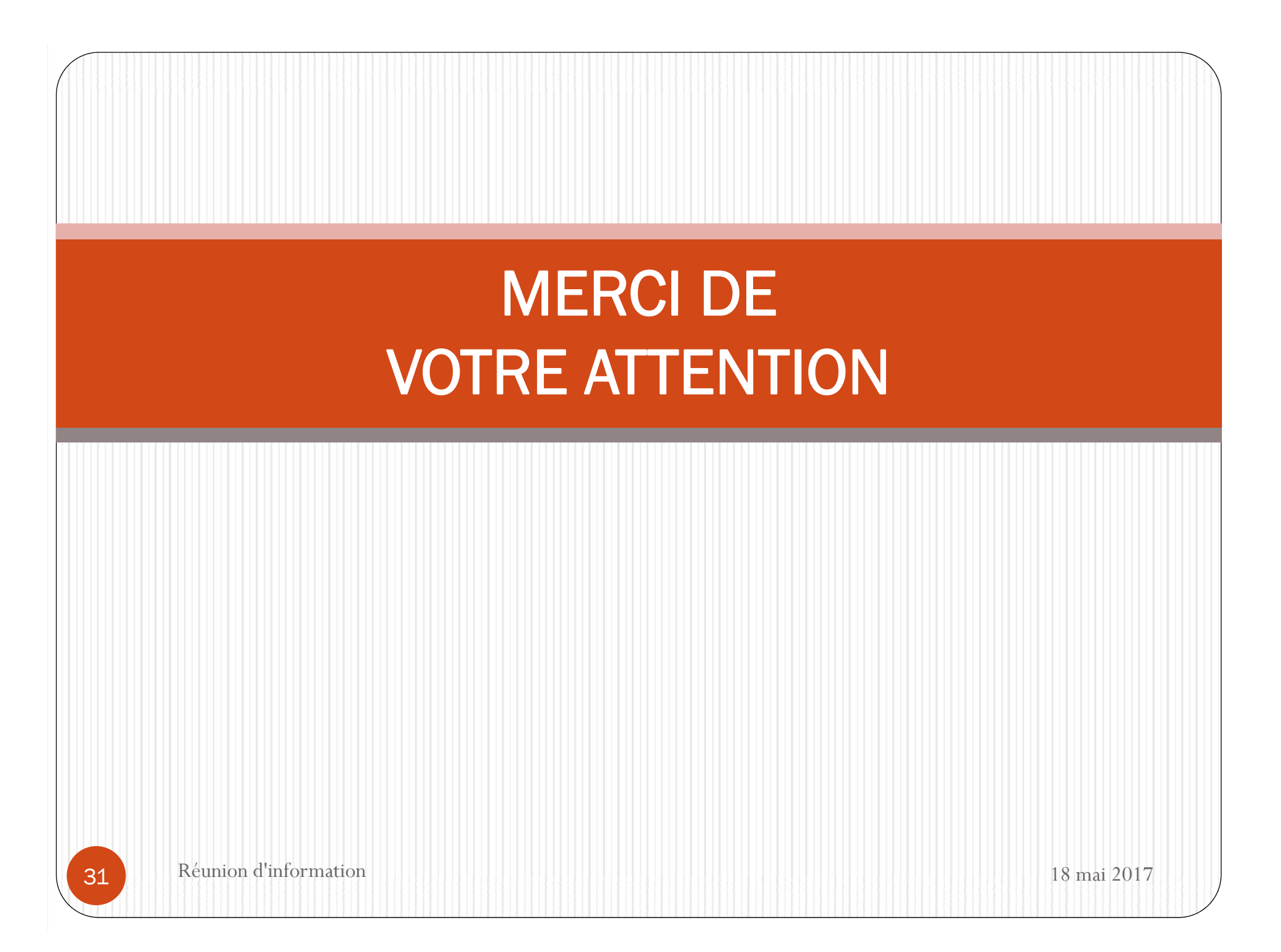